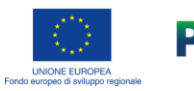

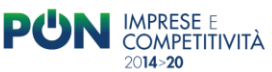

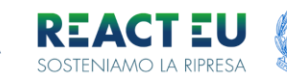

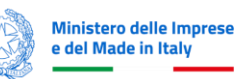

MINISTERO DELL'AMBIENTE E DELLA SICUREZZA ENERGETICA

# Ministero dell'Ambiente e della Sicurezza Energetica

# Avviso C.S.E. 2022

# Comuni per la Sostenibilità e l'Efficienza energetica

# Guida alla compilazione e trasmissione della domanda

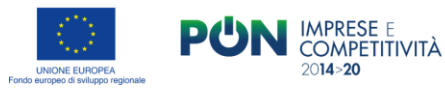

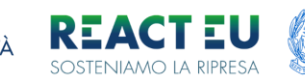

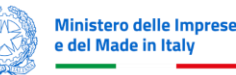

## **Compilazione Della Domanda**

È possibile accedere alla piattaforma dedicata alla ricezione delle proposte dell'avviso C.S.E. 2022 tramite il sito dedicato (https://presentazione-domanda.cse2022.it/).

Per l'accesso alla compilazione:

Dalla home page, cliccare sulla voce "Vai alla piattaforma" del box "Compilazione Della Domanda" che permetterà all'utente l'accesso tramite SPID-CIE-CNS

#### **REGISTRAZIONE UTENTE**

In questa sezione, **attiva dal 23.11.2022**, il rappresentante legale del Comune può:

- registrarsi al sistema per poter successivamente procedere alla compilazione della domanda di accesso al contributo per conto del proprio Comune;
- dopo la propria registrazione, identificare uno o più soggetti delegati alla compilazione della domanda per conto del Comune, o eliminare deleghe precedentemente assegnate.

#### COMPILAZIONE DELLA DOMANDA

ai alla niattat

In questa sezione, **attiva dal 23.11.2022**, il rappresentante legale del Comune o un suo delegato possono procedere alla compilazione della domanda, purchè precedentemente registrati.

In questa sezione è possibile visualizzare anche il dettaglio delle istanze trasmesse.

#### TRASMISSIONE DELLA DOMANDA

In questa sezione, **attiva dal 30.11.2022**, il rappresentante legale del Comune o un suo delegato possono inoltrare al Ministero una domanda precedentemente compilata.

Vai alla piattaforma

Per compilare e presentare la domanda il soggetto proponente deve:

- essere in possesso di una identità digitale (SPID, CNS, CIE) personale del Rappresentante legale o di un suo delegato;
- essere in possesso di firma digitale in corso di validità;
- accedere alla piattaforma dedicata, compilare interamente la domanda online e allegare la documentazione obbligatoria;
- Il Comune deve disporre di un indirizzo di posta elettronica certificata attivo, registrato quale indirizzo PEC primario su Indice PA;
- Al termine della procedura online viene assegnato un "codice di predisposizione domanda" riportante la data e l'ora di invio.

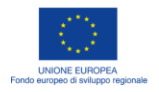

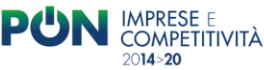

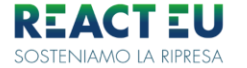

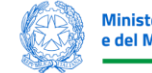

Ministero delle Imprese e del Made in Italy

MINISTERO DELL'AMBIENTE E DELLA SICUREZZA ENERGETICA

### Accesso

L'utente accede alla piattaforma per la presentazione della domanda mediante login tramite uno dei seguenti sistemi di identificazione:

- identità digitale SPID;
- smart card CNS (Carta Nazionale dei Servizi);
- Carta d'Identità Elettronica (CIE).

Qualora l'utente non disponesse di un'identità digitale SPID, di una smart card CNS o di una CIE, dovrà necessariamente farne richiesta a uno dei gestori o enti incaricati.

Nel caso in cui il sistema dia problemi per l'identificazione, si consiglia di (I) cambiare browser di navigazione e/o (II) svuotare i dati di navigazione.

**Nota bene**: il corretto funzionamento del sistema di identificazione digitale rientra nella competenza e responsabilità del gestore; pertanto, né Invitalia né il MASE rispondono di eventuali problemi, malfunzionamenti e disservizi relativi a SPID ai fini dell'autenticazione sulla piattaforma e dell'accesso ai servizi.

**Nota bene**: Qualora si decida di utilizzare l'accesso mediante CNS si potrebbe incorrere in problemi di login dovuti alle

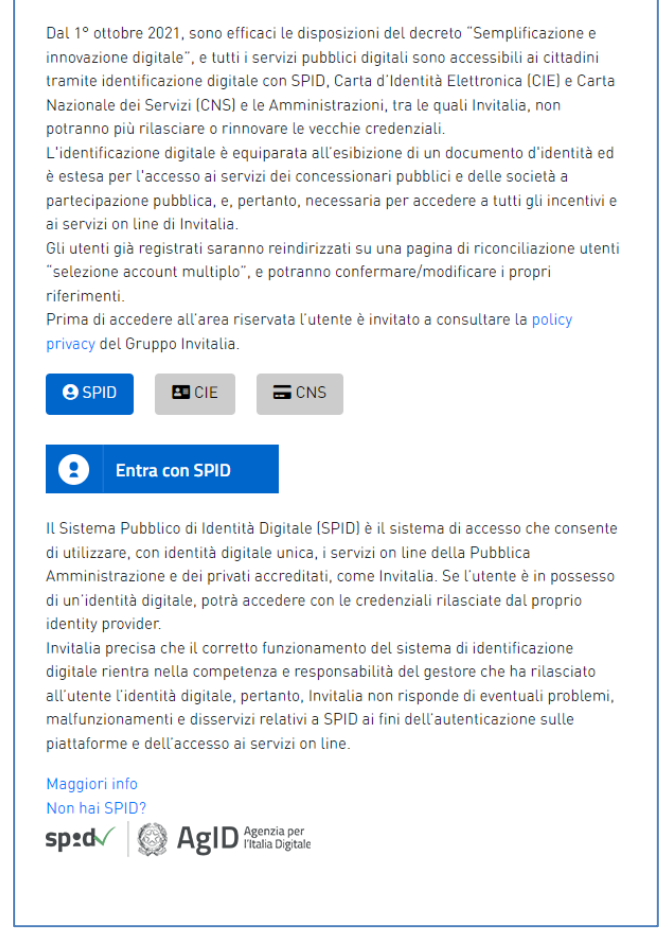

caratteristiche del dispositivo di autenticazione utilizzato. Si consiglia, pertanto, di tentare l'operazione di accesso mediante modalità di navigazione incognito. In caso di ulteriori problemi, contattare il fornitore del dispositivo per verificare l'eventuale disponibilità di driver aggiornati

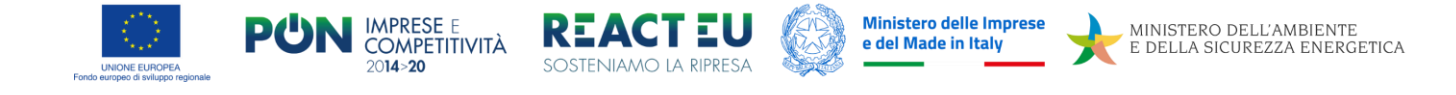

## Home Page di presentazione domande

A seguito dell'accesso tramite la modalità selezionata in precedenza (SPID, CNS o CIE) l'utente visualizzerà la home page del modulo della piattaforma informatica dedicato alla presentazione delle domande:

| L'Avviso C.S.E. 2022 - Cr<br>edifici pubblici attravers<br>riferimento al settore m                                                                         | l<br>omuni per la Sostenibilità e l'Efficienza er<br>o l'acquisto e l'approvvigionamento di be<br>erceologico "Fonti rinnovabili ed efficient                                                                    | DI COSA SI TRATTA<br>ergetica - finanzia a fondo perduto, pari<br>ni e servizi proposti dai fornitori abilitati a<br>amento energetico". | A                                                                                                    | A CHI SI RIVOLGE<br>Alle Amministrazioni comunali presenti sull'intero territorio nazionale. |                                                               |                         |                                         |  |  |
|----------------------------------------------------------------------------------------------------|----------------------------------------------------------------------------------------------------|----------------------------------------------------------------------------------------------------|----------------------------------------------------------------------------------------------------|----------------------------------------------------------------------------------------------|---------------------------------------------------------------|-------------------------|-----------------------------------------|--|--|
|                                                                                                    |                                                                                                    |                                                                                                    | IN QUESTA PIATTAFORMA POTR                                                                                       | AI                                                                                           |                                                               |                         |                                         |  |  |
| <ul> <li>Inserire le inform</li> <li>Generare il modu</li> <li>Caricare la doma</li> <li>Visualizzare il de</li> <li>Si ricorda che la documenta</li> </ul> | azioni richieste per la compilazione de<br>alo di domanda in formato "pdf" immoc<br>anda firmata digitalmente e i relativi alli<br>ttaglio delle istanze trasmesse;<br>entazione aggiornata da allegare alla don | lla domanda;<br>ificabile;<br>gati;<br>anda deve essere scaricata dal sito, sezic                                                        | une modulistica.                                                                                                 |                                                                                              |                                                               |                         |                                         |  |  |
| Sono riportati in elenco i                                                                                                    | comuni per i quali l'utente corrente si è in pre                                                                                                    | cedenza accreditato (da apposito portale 'reg<br>il                                                                                      | istrazione utente') oppure è stato delegato dal respons<br>responsabile del comune, dome da indice PA, per esser | abile del o<br>e delegat                                                                     | comune a sua volta accreditato. Se sai di essere stato<br>io. | lelegato ed il relativo | comune non è in elenco, allora contatta |  |  |
| ↑ Elenco comuni                                                                                                    |                                                                                                    |                                                                                                    |                                                                                                    |                                                                                              |                                                               |                         |                                         |  |  |
| Comune                                                                                                    | Titolo responsabile                                                                                                    | Pec                                                                                                    | Сар                                                                                                    |                                                                                              | Indirizzo                                                     | Stato                   | Dettaglio                               |  |  |
|                                                                                                    |                                                                                                    |                                                                                                    |                                                                                                    |                                                                                              |                                                               | Concessa                |                                         |  |  |

cliccando sul tasto "Dettaglio" la piattaforma permette di accedere alla sezione "Elenco Richieste":

| PORTALE DI PR                        | RESENTAZIONE           |         |                                                  |       |                 |             |                   |                                                |            |                                      | Sito pubblico 📔 🚨       |
|--------------------------------------|------------------------|---------|--------------------------------------------------|-------|-----------------|-------------|-------------------|------------------------------------------------|------------|--------------------------------------|-------------------------|
| UNIONE EUR<br>Fondo europeo di svilu | OPEA<br>uppo regionale | PŮN     | IMPRESE E<br>COMPETITIVITÀ<br>20 <b>14&gt;20</b> |       |                 | LU<br>PRESA |                   | Ministero delle Imprese<br>e del Made in Italy | ∢          | MINISTERO DELL'A<br>E DELLA SICUREZZ | MBIENTE<br>A ENERGETICA |
| ♠ > Elenco con                       | muni 🕨 Elenco ri       | chieste |                                                  |       |                 |             |                   |                                                |            |                                      |                         |
| Codice                               | Comune                 | Titolo  | Data Creazi                                      | one s | Stato           | Data term   | nine compilazione | Data invio                                     | Id Pratica | Compilatore                          | Dettaglio               |
| 68084A67                             |                        |         | 19/11/2022                                       |       | In compilazione |             |                   |                                                |            |                                      | 1                       |
| 4D148286                             |                        |         | 20/11/2022                                       |       | In compilazione |             |                   |                                                |            |                                      | 1                       |
| 35FCA5AD                             |                        |         | 20/11/2022                                       |       | In compilazione |             |                   |                                                |            |                                      | 1                       |
|                                      |                        |         |                                                  |       |                 |             |                   |                                                |            | Items per page: 5 💌 1 - 3 of 3       | I< < > >I               |
|                                      |                        |         |                                                  |       | CRE             | a Nuova dom | IANDA             |                                                |            |                                      |                         |

Policy privacy Note legali

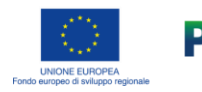

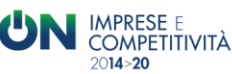

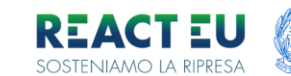

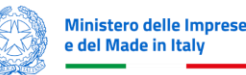

# Cliccando su "Crea Nuova Domanda", prima di iniziare la compilazione, è necessario accettare l'informativa sulla privacy valorizzando il check box

#### DIRITTI DELL'INTERESSATO

Gli interessati hanno il diritto di ottenere dal MASE, nei casi previsti, l'accesso ai dati personali e la rettifica o la cancellazione degli stessi o la limitazione del trattamento che li riguarda o di opporsi al trattamento (artt. 15 e ss. del RGPD). In particolare, a mero titolo esemplificativo, l'interessato potrà esercitare i seguenti diritti:

- Diritto di accesso: potrà richiedere la conferma che sia, o meno, in corso un trattamento inerente ai suoi dati personali e, in tal caso, di ottenere l'accesso ai medesimi dati;
- Diritto di rettifica: potrà richiedere di rettificare i suoi dati personali nel caso in cui non siano corretti, incluso il diritto di richiedere il completamento di dati personali non completi;
- Diritto di cancellazione: potrà richiedere di cancellare i dati che ha fornito (ad esempio perché si è opposto al trattamento e non sussiste alcun motivo prevalente al trattamento);
- Diritto di limitazione: potrà richiedere di limitare il trattamento dei propri dati personali qualora ricorrano le ipotesi di legge;
- Diritto di opposizione: potrà opporsi al trattamento dei propri dati personali, per motivi connessi alla sua situazione particolare;
  Diritto di consenso: qualora il trattamento si fondi sul consenso, l'interessato potrà revocarlo in ogni momento, fatta comunque salva la liceità del trattamento effettuato prima di detta revoca;
- Diritto di proporre reclamo all'Autorità di controllo: fatto salvo ogni altro ricosa amministrativo o giurisdizionale, l'interessato ha il diritto di proporre reclamo all'Autorità Garante per la protezione dei dati
  personali nel caso in cui ritenesse che i trattamenti di dati effettuati dal Titolare violino la vigente normativa in materia di protezione dei dati personali.

Gli interessati potranno esercitare i diritti loro riconosciuti dal RGPD inoltrando richiesta al Responsabile della protezione dei dati ai recapiti sopra indicati.

#### AGGIORNAMENTI ALLA PRESENTE INFORMATIVA SUL TRATTAMENTO DEI DATI PERSONALI

La presente informativa sul trattamento dei dati personali potrà essere aggiornata al fine di conformarsi alla normativa, nazionale ed europea, in materia di trattamento dei dati personali e/o di adeguarsi all'adozione di nuovi sistemi, procedure interne o comunque per ogni altro motivo che si rendesse opportuno e/o necessario. La presente informativa potrà quindi subire in qualsiasi momento, senza alcun preavviso, modifiche nel tempo.

Si invita, pertanto, l'interessato a consultare periodicamente la pagina del sito istituzionale del Titolare.

16 Novembre 2022

🔲 Valorizzando il check, l'utente esprime automaticamente la conferma di aver preso visione dell'informativa sopradetta.

## **Compilazione Domanda**

Si atterra sulla form di compilazione domanda articolato in otto sottosezioni:

**Nota bene**: In piattaforma non è presente la funzione di salvataggio automatico, pertanto, il salvataggio dei dati avviene solo dopo il click del tasto "Salva" o "Aggiorna" presente in calce alle pagine che prevedono la compilazione di campi (quindi tutte le sezioni ad eccezione di Dati APE e Specifiche Intervento). Se si cambia pagina prima del salvataggio, o si effettua un logout, andranno perse tutte le modifiche effettuate successivamente all'ultimo salvataggio

#### Anagrafica comune:

| ♠ > Elenco comuni > Elenco richieste > | Anagrafica comune                                                              |                         |                                      |                         |   |
|----------------------------------------|--------------------------------------------------------------------------------|-------------------------|--------------------------------------|-------------------------|---|
| Anagrafica comune                      | Anagrafica comune                                                              |                         |                                      |                         |   |
| Anagrafica edificio                    | Anagrafica Comune                                                              |                         |                                      |                         |   |
| Anagrafica firmatario                  | <ol> <li>Contatti Ente richiedente (direzione/ufficio responsabile)</li> </ol> |                         |                                      |                         | A |
| Dati Ape                               | Nome                                                                           | Cognome                 |                                      | Email                   |   |
| Cronoprogramma sintetico               | II campo è obbligatorio<br>Telefono                                            | Il campo è obbligatorio | Telefono cellulare                   | Il campo è obbligatorio |   |
| Specifiche dell'intervento             | Inserire almeno uno tra Telefono e Telefono Cellulare                          |                         | Inserire almeno uno tra questi campi |                         |   |
| Dichiarazioni                          | Pec                                                                            |                         | Conferma pec                         |                         |   |
|                                        | Il campo è obbligatorio                                                        |                         | Il campo è obbligatorio              |                         |   |
| Allegati e controlli                   | Ruolo                                                                          |                         |                                      |                         |   |
|                                        | Il campo è obbligatorio                                                        |                         |                                      |                         |   |
|                                        |                                                                                |                         |                                      |                         |   |
|                                        |                                                                                |                         |                                      |                         |   |

Nella scheda "Anagrafica Comune" i dati saranno precompilati ed immodificabili, acquisiti da Indice PA, mentre andrà compilata in ogni sua parte la sezione "Contatti Ente Richiedente". L'eventuale presenza di dati non corrispondenti al vero dovrà essere corretta nel sito <u>www.indicepa.gov.it</u>

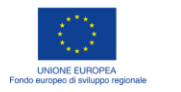

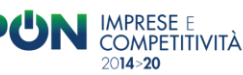

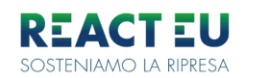

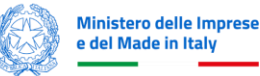

#### Anagrafica Edificio:

andranno inseriti i dati relativi all'edificio o al complesso immobiliare oggetto di intervento. Per i campi:

- Scelta tipologia (edificio, complesso immobiliare)
- Requisiti Agibilità (in caso non si disponesse dell'agibilità la domanda non potrà proseguire)
- Attestato di prestazione energetica

la selezione è tramite menù a tendina, mentre gli altri prevedono la compilazione manuale.

| Anagrafica comune          | Anagrafica edificio                                                                                               |                            |  |
|----------------------------|----------------------------------------------------------------------------------------------------|----------------------------|--|
| Anagrafica edificio        | Gli interventi di efficientamento energetico saranno realizzati (art. 3.2 dell'Avviso Pubblico)<br>su un edificio |                            |  |
| Anagrafica firmatario      | Indirizzo                                                                                                    | CAP                        |  |
| Dati Ape                   | Il campo è obbligatorio                                                                                           | Il campo è obbligatorio    |  |
| Cronoprogramma sintetico   | Civico                                                                                                    |                            |  |
| Specifiche dell'intervento | Coordinate catastali                                                                                              | Requisiti agibilità        |  |
| Dichiarazioni              | Il campo è obbligatorio                                                                                           | Il campo è obbligatorio    |  |
| Allegati e controlli       | Destinazione d'uso Il campo è ebbligatorio                                                                        |                            |  |
|                            | è stato acquistato sul Mercato Elettronico della Pubblica Amministrazione ai sensi dell'art                       | . 3.4 dell'Avviso Pubblico |  |
|                            | non è stato acquistato sul Mercato Elettronico della Pubblica Amministrazione                                     |                            |  |
|                            | non è stato acquistato sul Mercato Elettronico della Pubblica Amministrazione                                     |                            |  |

I campi sono tutti obbligatori

#### Anagrafica Firmatario:

la scheda riporta i dati precompilati trasmessi in fase di accreditamento e prevede l'inserimento dei campi email telefono, entrambi obbligatori

#### Anagrafica firmatario

| Nome                     | Cognome                             |
|--------------------------|-------------------------------------|
| Sesso<br>Maschio         | Provincia di nascita<br><b>7</b> RM |
| Luogo di nasoita<br>ROMA | Data nasdta<br>28/2/1988            |
| Codice fiscale           |                                     |
| E-mail<br>@gmail.com     | Telefono cellulare                  |
|                          | AGGIORNA                            |

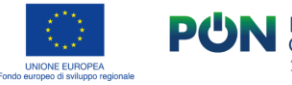

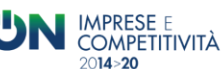

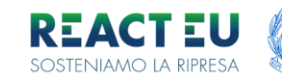

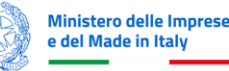

#### Dati APE:

Nella pagina è possibile inserire i dati degli APE (attestato di prestazione energetica), è obbligatorio inserirne almeno uno e non è previsto un numero massimo di certificati inseribili. Occorre compilare un APE per ciascuna area di caratteristiche omogenee che è possibile ricomprendere nel medesimo APE, riportando nelle caselle della prima riga una denominazione convenzionale di tali aree (p. es. "piano 1", "cantina", etc.)

I dati sintetici da acquisire dall'APE andranno inseriti tramite procedura guidata, attivabile cliccando sul tasto "Inserisci Dato Sintetici di un APE".

| Dati ape       |                                    |                                                                                                 |                                |                                                                          |                                                      |                    |           |            |
|----------------|------------------------------------|-------------------------------------------------------------------------------------------------|--------------------------------|--------------------------------------------------------------------------|------------------------------------------------------|--------------------|-----------|------------|
| Rif. Ape       | Superficie da<br>efficientare (m2) | Indice della prestazione energetica non rinnovabile<br>EPgl, nren (kWh/m2 anno) ante intervento | e Indice della p<br>EPgl, nrei | restazione energetica non rinnovabile<br>n (kWh/m2 anno) post-intervento | Diminuzione del consumo a<br>energia primaria (kWh a | nnuale di<br>anno) | Dettaglio | Elimina    |
| ac2589654544   | 800,00                             | 5,000                                                                                           | 3,000                          |                                                                          | 1.600,000                                            |                    | 1         | Î          |
|                |                                    |                                                                                                 |                                |                                                                          | Items per page: 5 🛛 👻                                | 1 – 1 of 1         | < <       | > >        |
| Totale energia | annua risparmiata                  |                                                                                                 |                                |                                                                          |                                                      |                    | 1.600,0   | 00         |
|                |                                    |                                                                                                 | INSERISCI I DAT <u>I SIN</u>   | TETICI DI UN APE                                                         |                                                      |                    |           |            |
|                |                                    |                                                                                                 | INSERISCI DATI SIN             |                                                                          |                                                      |                    |           |            |
|                |                                    |                                                                                                 |                                |                                                                          |                                                      |                    |           |            |
| Detta          | glio                               |                                                                                                 |                                |                                                                          |                                                      |                    |           |            |
| Rif.Ape        |                                    |                                                                                                 |                                |                                                                          |                                                      |                    |           |            |
|                |                                    |                                                                                                 |                                |                                                                          |                                                      |                    |           |            |
|                |                                    |                                                                                                 |                                |                                                                          |                                                      |                    |           |            |
| Superficie d   | la efficientare (m2)               |                                                                                                 |                                | Indice della prestazione ene                                             | rgetica non rinnovabile ar                           | nte-interver       | nto EPgl, | nren (kWh. |
|                |                                    |                                                                                                 |                                |                                                                          |                                                      |                    |           |            |
|                |                                    |                                                                                                 |                                |                                                                          |                                                      |                    |           |            |
| Indice della   | prestazione energ                  | etica non rinnovabile post-intervento EP§                                                       | gl, nren (kWh                  | Diminuzione del consumo ar                                               | nnuale di energia primaria                           | a (kWh anno        | o)        |            |
|                |                                    |                                                                                                 |                                |                                                                          |                                                      |                    |           |            |
|                |                                    |                                                                                                 | AGGI                           | DRNA                                                                     |                                                      |                    |           |            |
|                |                                    |                                                                                                 |                                |                                                                          |                                                      |                    |           |            |

#### I campi sono tutti obbligatori.

Cliccando sul tasto "Aggiorna" si genera un record che potrà essere modificato o eliminato utilizzando gli appositi tasti.

| ♠ > Elenco comuni > Elenco richieste > Dati ap | e                                        |                                                                                 |                                                                            |                                                                   |           |         |
|------------------------------------------------|------------------------------------------|---------------------------------------------------------------------------------|----------------------------------------------------------------------------|-------------------------------------------------------------------|-----------|---------|
| Anagrafica comune                              | Dati ape                                 |                                                                                 |                                                                            |                                                                   |           |         |
| Anagrafica edificio                            | Rif. Ape Superficie da efficientare (m2) | Indice della prestazione energetica non rinnovabile EPgI,<br>nren (kWh/m2 anno) | Indice della prestazione energetica rinnovabile EPgl,<br>ren (kWh/m2 anno) | Diminuzione del consumo annuale di energia<br>primaria (kWh anno) | Dettaglio | Elimina |
| Anagrafica firmatario                          | 12548989877 80,00                        | 2,000                                                                           | 1,500                                                                      | 40,000                                                            | 1         | i i     |
| Dati Ape                                       |                                          |                                                                                 |                                                                            | Items per page: 5 🔹 1 – 1 of 1                                    | < <       |         |
| Cronoprogramma sintetico                       | Totale energia annua risnarmiata         |                                                                                 |                                                                            |                                                                   | 40.000    |         |
| Specifiche dell'intervento                     | iotale energia annua risparmata          |                                                                                 |                                                                            |                                                                   | 40,000    |         |
| Dichiarazioni                                  |                                          |                                                                                 | CREA NUOVA APE                                                             |                                                                   |           |         |
| Allegati e controlli                           |                                          |                                                                                 |                                                                            |                                                                   |           |         |

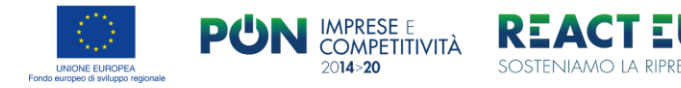

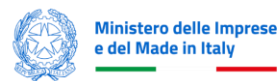

#### Cronoprogramma Sintetico:

richiede l'inserimento delle date previsionali di: stipula dei contratti, avvio e conclusione della fornitura. Nel caso di più contratti e più forniture indicare rispettivamente la data di stipula del primo contratto e quella di conclusione dell'ultima fornitura.

| ☆ > Elenco comuni > Elenco richieste > Cr | onoprogramma sintetico                                       |                                                          |   |
|-------------------------------------------|--------------------------------------------------------------|----------------------------------------------------------|---|
| Anagrafica comune                         | Cronoprogramma sintetico                                     |                                                          |   |
| Anagrafica edificio                       | Data prevista stipula contratto                              | 🗈 Data prevista di avvio dell'esecuzione della fornitura | Ē |
| Anagrafica firmatario                     | Data prevista di conclusione dell'esecuzione della fornitura | m                                                        |   |
| Dati Ape                                  | раца ртемица и сопсловоле иен едесодоле чена топпсита        |                                                          |   |
| Cronoprogramma sintetico                  |                                                              |                                                          |   |
| Specifiche dell'intervento                | -                                                            |                                                          |   |
| Dichiarazioni                             |                                                              |                                                          |   |
| Allegati e controlli                      |                                                              |                                                          |   |

#### I campi sono tutti obbligatori

La data di stipula non può essere antecedente alla data di inserimento della domanda

La data di avvio non può essere antecedente a quella di stipula

La data di conclusione non può essere antecedente a quella di avvio

#### Specifiche dell'Intervento:

è necessario inserire almeno un intervento.

Gli Interventi andranno inseriti tramite procedura guidata attivabile cliccando sul tasto "Aggiungi Intervento".

| ♠ > Elenco comuni > Elenco richieste > Interv                     | enti       |                            |
|-------------------------------------------------------------------|------------|----------------------------|
| Anagrafica comune<br>Anagrafica edificio<br>Anagrafica firmatario | Interventi | Nessun intervento inserito |
| Dati Ape<br>Cronoprogramma sintetico                              |            |                            |
| Specifiche dell'intervento<br>Dichiarazioni                       |            |                            |
| Allegati e controlli                                              |            |                            |

L'utente dovrà valorizzare i seguenti campi obbligatori:

- Categoria
- Prodotto
- C.P.V.
- Numero di RDO Evoluta
- Lotto dell'RDO Evoluta
- Data determina a contrarre

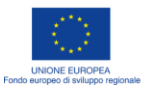

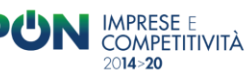

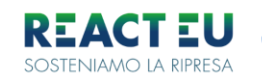

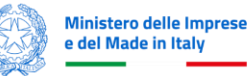

MINISTERO DELL'AMBIENTE E DELLA SICUREZZA ENERGETICA

- Numero determina a contrarre
- CIG
- Nome del firmatario della determina a contrarre
- Data del sopralluogo effettuato dall'operatore economico aggiudicatario della fornitura
- Base imponibile (importo totale offerta)
- IVA (importo totale offerta)
- Base imponibile (importo totale offerta al netto della manutenzione)
- IVA (importo totale offerta al netto della manutenzione)
- Base Imponibile (Contributo richiesto)
- IVA (Contributo richiesto)

Per alcune forniture (per esempio quelle relative ai servizi di certificazione energetica) potrebbero figurare altre componenti di costo come la cassa previdenza o i bolli. La prima andrà accorpata alla voce "imponibile", i secondi alla voce "IVA".

| Anagrafica comune          | 1                                                                             |   |                                                                                |   |
|----------------------------|-------------------------------------------------------------------------------|---|--------------------------------------------------------------------------------|---|
| Anagrafica edificio        | Categoria<br>CHIUSURE TRASPARENTI CON INFISSI E SISTEMI DI SCHERMATURA SOLARE |   | Prodotto<br>PON IC / CSE 2022 – CHIUSURE TRASPARENTI CON INFISSI               | * |
| Anagrafica firmatario      | ElencoCPV<br>44221100-6                                                       |   |                                                                                |   |
| Dati Ape                   |                                                                               |   |                                                                                |   |
| Cronoprogramma sintetico   | 3273782                                                                       |   | Lotto deirHUU<br>2                                                             |   |
| Specifiche dell'intervento | Numero determina<br>789654                                                    |   | Data determina<br>28/11/2022                                                   | Ē |
| Dichiarazioni              | CIG                                                                           |   | Firmatario                                                                     |   |
| Allocation controlli       | Z41387C5FC                                                                    |   | Mario Rossi                                                                    |   |
| Allegati e controlli       | Data seprafiloge<br>16/1/2023                                                 | ۲ | Imponibile (importo totale offerta)<br>€ 50.000,00                             |   |
|                            | ba<br>€ 11.000,00                                                             |   | Imponibile (importo totale offerta al netto della manutenzione)<br>€ 50.000,00 |   |
|                            | lva (importo totale offerta al netto della manutenzione)                      |   | Base Imponibile (contributo richiesto)                                         |   |
|                            | € 11.000,00                                                                   |   | € 50.000,00                                                                    |   |
|                            | IVA (contributo richiesto)<br>€ 11.000,00                                     |   |                                                                                |   |

Cliccando sul tasto "AGGIUNGI INTERVENTO" verrà inserito un record visibile nella pagina generale "Specifiche dell'Intervento"

| ♠ > Elenco comuni > Elenco richieste > Interv | venti                                                                  |                                                            |                |         |                                             |                                   |                                                                         |                                                                         |                                                |                                   |         |           |
|-----------------------------------------------|------------------------------------------------------------------------|------------------------------------------------------------|----------------|---------|---------------------------------------------|-----------------------------------|-------------------------------------------------------------------------|-------------------------------------------------------------------------|------------------------------------------------|-----------------------------------|---------|-----------|
| Anagrafica comune                             | Interventi                                                             |                                                            |                |         |                                             |                                   |                                                                         |                                                                         |                                                |                                   |         |           |
| Anagrafica edificio                           | Categoria                                                              | prodotto                                                   | срч            | NumOdr  | a Imponibile<br>(importo totale<br>offerta) | b Iva (importo<br>totale offerta) | c Imponibile (importo totale<br>offerta al netto della<br>manutenzione) | d Iva (importo totale offerta al<br>netto della manutenzione) e<br>Base | e Base Imponibile<br>(contributo<br>richiesto) | f IVA<br>(contributo<br>richiesto | Modific | a Elimina |
| Anagrafica firmatario<br>Dati Ape             | CHIUSURE TRASPARENTI CON<br>INFISSI E SISTEMI DI<br>SCHERMATURA SOLARE | PON IC / CSE 2022 –<br>CHIUSURE TRASPARENTI<br>CON INFISSI | 44221100-<br>6 | 1258999 | 50.000,00                                   | 11.000,00                         | 50.000,00                                                               | 11.000,00                                                               | 50.000,00                                      | 11.000,00                         | 1       | Î         |
| Cronoprogramma sintetico                      |                                                                        |                                                            |                |         | 50.000,00                                   | 11.000,00                         | 50.000,00                                                               | 11.000,00                                                               | 50.000,00                                      | 11.000,00                         |         |           |
| Specifiche dell'intervento                    | 707811                                                                 |                                                            |                |         | prezzo dell'offerta t                       | otale                             | Prezzo dell'offerta al netto delle a                                    | ittivită di manutenzione                                                | Contributo richiesto                           |                                   |         |           |
| Dichiarazioni                                 | IUIALI                                                                 |                                                            |                |         | 61.000,00                                   |                                   | 61.000,00                                                               |                                                                         | 61.000,00                                      |                                   |         |           |
| Allegati e controlli                          |                                                                        |                                                            |                |         |                                             | AGGIUNGI                          | INTERVENTO                                                              |                                                                         |                                                |                                   |         |           |

I record potranno essere modificati o eliminati utilizzando le apposite funzioni attivabili dalle icone sulla destra.

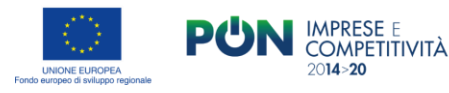

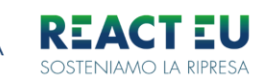

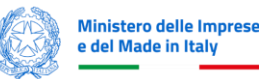

#### Dichiarazioni:

L'utente dovrà obbligatoriamente spuntare tutte le dichiarazioni presenti nella pagina ed inserire il CUP. Al termine sarà possibile proseguire utilizzando il tasto "Salva", che si attiverà solo dopo aver completato tutte le spunte, presente in fondo alla pagina.

| ~            | che dalla data di redazione dell'APE ex ante l' edificio/complesso immobiliare non è stato interessato da interventi di manutenzione ordinaria o straordinaria, ristrutturazione, restauro, risanamento,<br>consolidamento, recupero edilizio, riparazione, rinnovamento, modifiche strutturali tali da inficiare, nemmeno in parte, le informazioni contenute nell'APE ex ante;                                                                             |
|--------------|----------------------------------------------------------------------------------------------------|
| <b>~</b>     | che, in relazione all'intervento da realizzare tramite i prodotti PON IC/CSE 2022 e APE PON IC/CSE 2022 indicati nel prospetto che precede, non sono state richieste né ottenute altre agevolazioni<br>pubbliche, finanziate con risorse nazionali e/o comunitarie, diverse o ulteriori rispetto al contributo richiesto con la presente istanza                                                                                                    |
| $\checkmark$ | che l'imposta sul valore aggiunto (IVA), riguardante le spese imputabili all'intervento per il quale si richiede il contributo, costituisce un costo ammissibile in quanto la stessa è indetraibile;                                                                                                    |
| $\checkmark$ | di aver preso visione dell' "Informativa sul trattamento dei dati personali" di cui all'Allegato D dell'Avviso che, ai sensi del Regolamento (UE) 2016/679 del Parlamento europeo e del Consiglio del 27 aprile<br>2016 e del decreto legislativo 30 giugno 2003, n. 196 s.m.i., individua le modalità di trattamento dei dati personali delle persone fisiche coinvolte nella realizzazione dell'intervento di cui alla presente<br>istanza di concessione; |
| <b>~</b>     | che i soggetti terzi, i cui dati personali sono trasmessi al Ministero per la finalità di cui all'Avviso (es. fornitori), hanno preso visione dell'"Informativa sul trattamento dei dati personali" di cui all'Allegato D dell'Avviso;                                                                                                    |
|              |                                                                                                    |

#### Allegati e Controlli:

L'utente in questa pagina potrà verificare gli eventuali errori o parti mancanti del modulo di presentazione della domanda.

Qualora non risultino correttamente alcune sezioni del modulo, la piattaforma ne darà evidenza, specificando la motivazione dell'errore generato

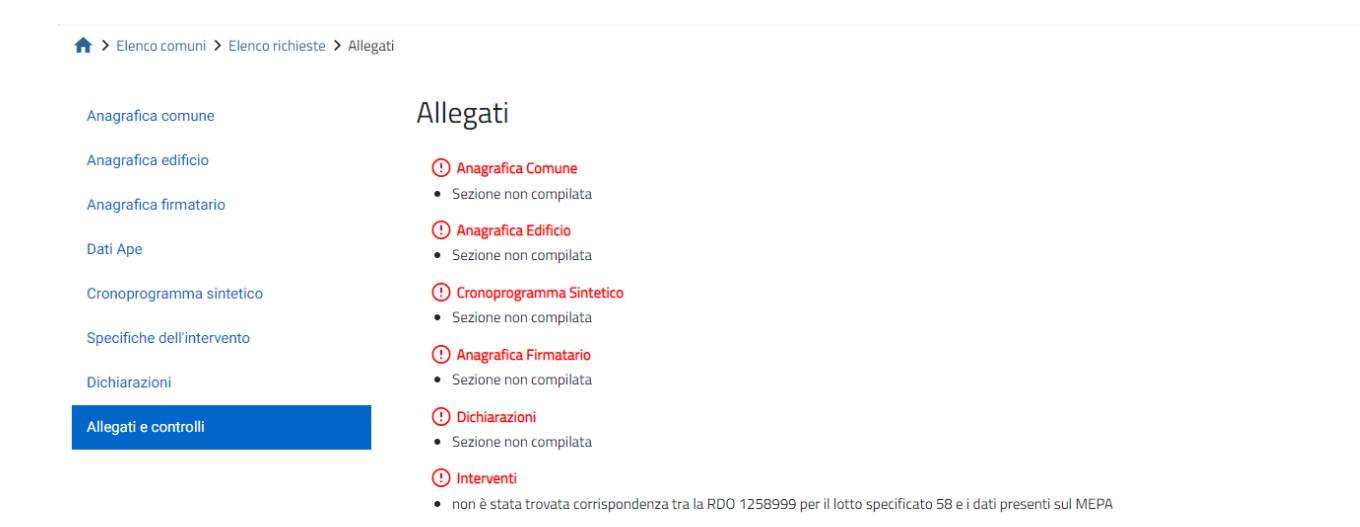

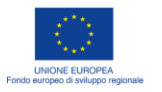

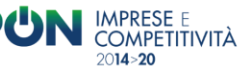

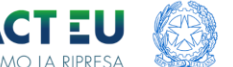

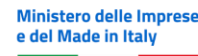

Se i controlli andranno tutti a buon fine per concludere la procedura di compilazione l'utente dovrà:

- Generare il modulo di domanda (un file in formato .pdf)
- Salvare il file in locale
- Firmare digitalmente il file. Si noti che l'estensione del file generato dal software di firma digitale deve essere pdf.p7m o PDF.
- Per visualizzare integralmente l'estensione di un file nei sistemi Windows, occorre selezionare il checkbox "Estensioni nomi file" all'interno della scheda "Visualizza":

| 🐂   🔄 📕 🗢   Esplora file                                                                                                    |                                                                                                    | – 🗆 X |
|----------------------------------------------------------------------------------------------------|----------------------------------------------------------------------------------------------------|-------|
| File Home Condividi Visualizza                                                                                                    |                                                                                                    | -m 😮  |
| Riquadro di Il Riquadro dettagli Riquadro dettagli Cone piccole BB Elenco III Dettagli vi cone piccole Cone medie vi cone piccole Cone medie vi cone piccole Cone medie vi cone piccole Cone medie vi cone piccole Ris Elenco Vi cone piccole vi cone piccole Ris Cone noto vi cone piccole Ris Cone noto vi cone noto vi cone noto vi cone noto vi cone piccole Ris Cone noto vi cone noto vi cone piccole Ris Cone noto vi cone piccole Ris Cone noto vi cone piccole Ris Cone noto vi cone piccole Ris Cone noto vi cone noto vi cone not | Image: Raggruppa per *       Caselle di controllo elementi       Image: Caselle di controllo elementi         Image: Crdina di Aggiungi colonne *       Image: Crdina di elementi       Image: Crdina di elementi         Ordina di elementi       Image: Crdina di elementi       Image: Crdina di elementi         Ordina di elementi       Image: Crdina di elementi       Image: Crdina di elementi         Image: Crdina di elementi       Image: Crdina di elementi       Image: Crdina di elementi         Image: Crdina di elementi       Image: Crdina di elementi       Image: Crdina di elementi         Image: Crdina di elementi       Image: Crdina di elementi       Image: Crdina di elementi         Image: Crdina di elementi       Image: Crdina di elementi       Image: Crdina di elementi       Image: Crdina di elementi         Image: Crdina di elementi       Image: Crdina di elementi       Image: Crdina di elementi       Image: Crdina di elementi         Image: Crdina di elementi       Image: Crdina di elementi       Image: Crdina di elementi       Image: Crdina di elementi         Image: Crdina di elementi       Image: Crdina di elementi       Image: Crdina di elementi       Image: Crdina di elementi         Image: Crdina di elementi       Image: Crdina di elementi       Image: Crdina di elementi       Image: Crdina di elementi         Image: Crdina di elementi       Image: Crdina di elementi       Image: Crdina di |       |
| Riquadri Layout                                                                                                    | Visualizzazione corrente Mostra/Nascondi                                                                                                    |       |

• Caricare il modulo firmato nel form apposito

| ♠ > Elenco comuni > Elenco richieste > Allegati |                                                                                                    |
|-------------------------------------------------|----------------------------------------------------------------------------------------------------|
| Anagrafica comune                               | Allegati                                                                                                    |
| Anagrafica edificio                             | Hai compilato correttamente tutti i form della domanda.                                                                                                    |
| Anagrafica firmatario                           | I prossimi passi per la chiusura della compliazione della domanda sono:                                                                                                    |
| Dati Ape                                        | 1. Generations drift dermande nordt<br>2. Selvlaterin (nice leicht dermande ervente in neff                                                                                                    |
| Cronoprogramma sintetico                        | 3. Fina digital della domada generata la geff  4. Consequencia del consecuto a functiona de la doma de la doma |
| Specifiche dell'intervento                      | <ul> <li>Cancinento vento dariante greena en restorina</li> <li>Cancinento tratto greena en restorina</li> <li>Cancinento tratto greena en restorina</li> <li>Chicaura della compliazione della domanda</li> </ul>                                                                                                    |
| Dichiarazioni                                   | Attentione Union della domanda domà essere effettuato successionmente della ciattaforma deficata.                                                                                                    |
| Allegati e controlli                            |                                                                                                    |
|                                                 | Attenzione Iutilizzo di caratteri speciali (es. 8x-v/) all'interno della domanda potrebbe portare a problemi di conversione e generare nei Format PDF alcuni caratteri indesiderati.                                                                                                    |
|                                                 | GENERA DOMANDA                                                                                                    |
|                                                 |                                                                                                    |

Nota bene: Questa è l'ultima fase in cui sarà possibile modificare o eliminare la bozza di domanda

Avvertenze per la verifica delle firme digitali:

per verificare la validità della propria firma digitale, si consiglia di utilizzare gli strumenti indicati dalla Agenzia per l'Italia Digitale (AgID) al seguente <u>link</u>.

Al termine la piattaforma genererà il codice di predisposizione della domanda indicando data e ora di rilascio.

| Elenco comuni > Elenco richieste > Al                  | legati                                                                                                    |                                                                                                    |         |          |  |
|--------------------------------------------------------|----------------------------------------------------------------------------------------------------|----------------------------------------------------------------------------------------------------|---------|----------|--|
| Anagrafica comune                                      | Allegati                                                                                                    |                                                                                                    |         |          |  |
| Anagrafica edificio                                    | Elenco allegati caricati                                                                                                    |                                                                                                    |         |          |  |
| Anagrafica firmatario                                  | Tipologia file                                                                                                    | Nome file                                                                                                    | Elimina | Download |  |
| Dati Ape                                               | Format di domanda                                                                                                    | Documento_test_Elisa - Copia (2).pdf                                                                                                    |         | <u>+</u> |  |
| Cronoprogramma sintetico<br>Specifiche dell'intervento | La compilazione della domanda è terminata in data 17/11/2022 13:00:51<br>Il codice di predisposizione domanda è CSE_67DE0281_0000071 |                                                                                                    |         |          |  |
| Dichiarazioni<br>Allegati e controlli                  | Per effettuare l'invio collegati al sit                                                                                              | o dedicato all'invio della domanda inserendo il codice di predisposizione domanda.                                                                                                    |         |          |  |
|                                                        | ATTENZIONE La presentazione for<br>Conserva il "codice di predisposizio<br>L'invio della domanda sarà possibil                       | male della domanda si concluderà con la fase di invio.<br>ne della domanda" che dourà essere digitato per inviare la domanda.<br>e a partire dal 30 novembre alle ore 10.00 collegandosi all'indirizzo link |         |          |  |

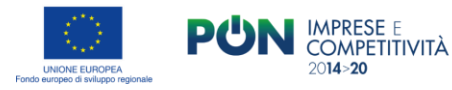

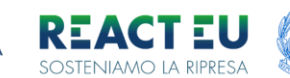

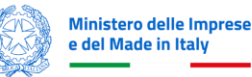

## Trasmetti Domanda:

L'utente, dopo aver completato la compilazione delle domande, accede tramite SPID-CIE-CNS nella sezione trasmissione

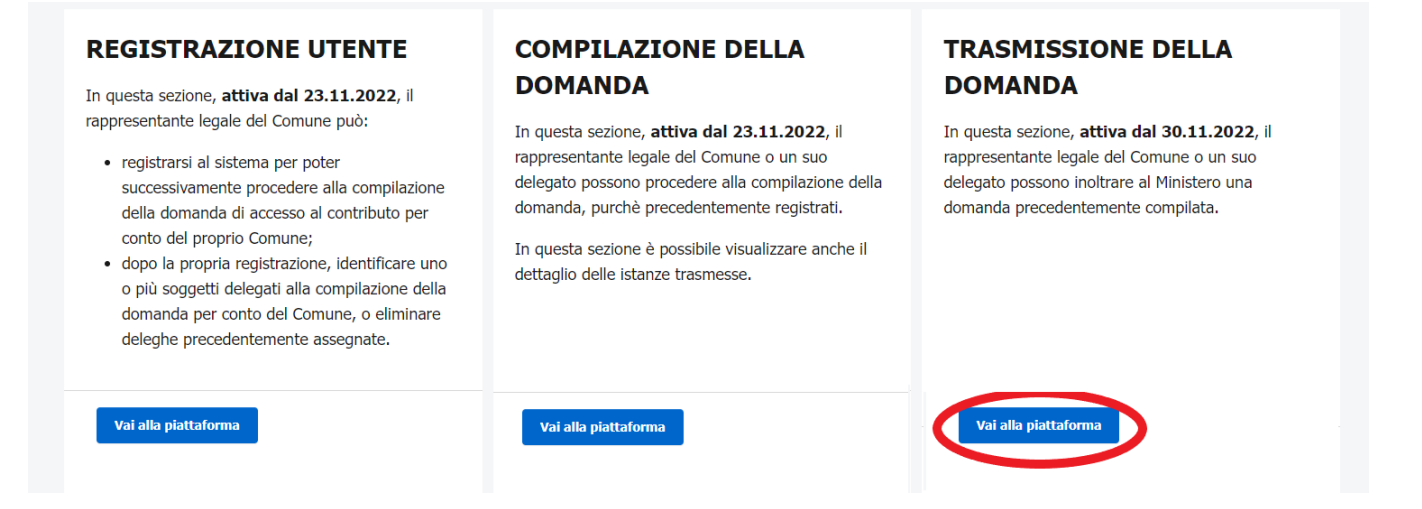

Sarà possibile trasmettere la domanda online dalle ore 10.00 del 30 Novembre 2022 alle ore 18:00 del 28 febbraio 2023 (o sino ad esaurimento della dotazione finanziaria).

All'interno della sezione è presente un solo campo compilabile in cui si dovrà inserire il codice di predisposizione domanda. Per finalizzare la domanda è necessario cliccare sul tasto "Invia Domanda".

| UNICHE CUICHEA<br>Fordo exopeo di veluppo regionale |                                                                                                    | REACT EU<br>SOSTENIAMO LA RIPRESA                                             | Ministero dello<br>sviluppo economico        | MINISTERO DELLA<br>TRANSIZIONE ECOLOGICA    | Home   👤 |
|-----------------------------------------------------|----------------------------------------------------------------------------------------------------|-------------------------------------------------------------------------------|----------------------------------------------|---------------------------------------------|----------|
|                                                     | Misura CSE22 – Trasmission                                                                                 | ne domanda                                                                    |                                              |                                             |          |
|                                                     | Inserisci codice predis<br>In questa sezione è possibile trasmett<br>domanda" generato all'invio della com | posizione domanda<br>2re la domanda di agevolazione. Per preser<br>pilazione. | stare formalmente la domanda è necessario in | nserire il "codice di predisposizione della |          |
|                                                     | Codice predisposizione domanda<br>CSE_F8A0438A_00000XX                                                     |                                                                               |                                              | 20/20                                       |          |
|                                                     |                                                                                                    | INVIA                                                                         | DOMANDA                                      |                                             |          |

**Nota bene**: Il campo "codice di predisposizione domanda" non è valorizzabile tramite "copia e incolla" ma dovrà necessariamente essere compilato manualmente

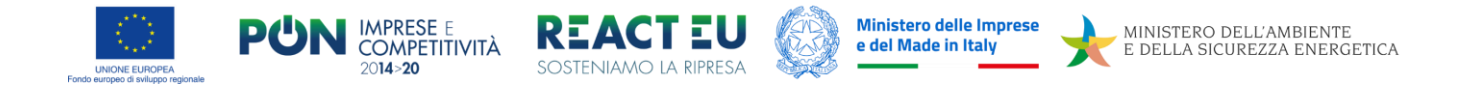

| UNICH EUROPPA<br>Fando Auspece di unitagei regionale |                                                                                                    | REACTEU<br>SOSTENIAMO LA RIPRESA                                                                                                    | Ø                                                            | Ministero dello<br>sviluppo economico                          | MINISTERO DELLA<br>TRANSIZIONE ECOLOGICA | Home   💄 |
|------------------------------------------------------|----------------------------------------------------------------------------------------------------|----------------------------------------------------------------------------------------------------|--------------------------------------------------------------|----------------------------------------------------------------|------------------------------------------|----------|
|                                                      | Misura CSE22 - Trasmission                                                                                                    | e domanda                                                                                                    |                                                              |                                                                |                                          |          |
|                                                      | Inserisci codice predisp                                                                                                    | osizione domanda                                                                                                    |                                                              |                                                                |                                          |          |
|                                                      | In questa sezione è possibile trasmetter<br>domanda" generato all'in<br>Invio<br>Color preferenzana dimenti<br>CSE_58721926_000000<br>Hai avviati<br>Al termine<br>Verrai rein | e la domanda di agevolazione. Per present<br>avvenuto con success<br>- il processo di protocollazione della doman<br>dell'elaborazione potrai scancare la ricevut<br>derizzato in automatico tra pochi secondi. | are formalmente l<br>50<br>v<br>nda.<br>ta collegandoti al f | la domanda è necessario inse<br>portale di compilazione clicca | ndo quí.                                 |          |
|                                                      |                                                                                                    |                                                                                                    |                                                              |                                                                |                                          |          |
|                                                      |                                                                                                    |                                                                                                    |                                                              |                                                                | Policy privacy Note legali               |          |

Al termine della procedura di invio si viene reindirizzati nella pagina di gestione domande dove sarà possibile vedere le domande presentate/trasmesse

Accedendo al dettaglio si vedrà la pratica passare dallo stato "Compilata Da Inviare" a "Presentata"

|                                                                                                    | Data Creazione                                                                                                    | Stato                                                                                                    | Data Presentazione  | Data invio                              | Id Pratica                 | Compilatore                | Dettaglio                 |
|----------------------------------------------------------------------------------------------------|----------------------------------------------------------------------------------------------------|----------------------------------------------------------------------------------------------------|---------------------|-----------------------------------------|----------------------------|----------------------------|---------------------------|
|                                                                                                    | 17/11/2022                                                                                                    | Compilata da inviare                                                                                                    |                     |                                         |                            | CRBLSE85T64D773G           | 1                         |
|                                                                                                    | 17/11/2022                                                                                                    | Presentata                                                                                                    | 18/11/2022 10:54:58 |                                         | CSETR0000002               | CRBLSE85T64D773G           | 1                         |
|                                                                                                    | 18/11/2022                                                                                                    | Presentata                                                                                                    | 18/11/2022 16:55:36 |                                         | CSETR0000003               | CRBLSE85T64D773G           | 1                         |
|                                                                                                    |                                                                                                    |                                                                                                    |                     |                                         |                            | · -                        |                           |
|                                                                                                    |                                                                                                    |                                                                                                    | Dettaglio           |                                         |                            |                            |                           |
| Utili<br>ricev                                                                                          | zzando il tasto "<br>vuta di                                                                                             | dettaglio Domano<br>invio e                                                                                                    | da" visualizzare    | si accede<br>tutti                      | e alla sezione c<br>i dati | he permette di<br>relativi | scaricare la<br>all'invio |
| Utili<br>ricev<br>Detta                                                                                 | zzando il tasto "<br>vuta di<br>aglio domanda                                                                            | dettaglio Domano<br>invio e                                                                                                    | da" visualizzare    | si accede<br>tutti                      | e alla sezione c<br>i dati | he permette di<br>relativi | scaricare la<br>all'invio |
| Utili<br>ricev<br>Detta                                                                                 | zzando il tasto "<br>vuta di<br>aglio domanda<br>arrenta                                                                 | dettaglio Domano<br>invio e                                                                                                    | da" visualizzare    | <ul> <li>si accede<br/>tutti</li> </ul> | e alla sezione c<br>i dati | he permette di<br>relativi | scaricare la<br>all'invio |
| Utili<br>ricev<br>Detta<br>Codee C<br>Data Cri<br>Titolo                                                | zzando il tasto "<br>vuta di<br>aglio domanda<br>amenda                                                                  | dettaglio Domano<br>invio e<br>58721936<br>18/11/2022 12:06:47<br>Via brefs, 99-02:33                                                                                                    | da"<br>visualizzare | si accede<br>tutti                      | e alla sezione c<br>i dati | he permette di<br>relativi | scaricare la<br>all'invio |
| Utili<br>ricev<br>Detta<br>Codice c<br>Data Cri<br>Titolo<br>Codice c                                   | zzando il tasto "<br>vuta di<br>aglio domanda<br>aserre<br>4 protuposizione domanda                                      | dettaglio Domano<br>invio e<br>58771936<br>19/11/2022 12.64.07<br>Via brois, 90-2013<br>CEE_58721936, 0000007                                                                                                    | da"<br>visualizzare | si accede<br>tutti                      | e alla sezione c<br>i dati | he permette di<br>relativi | scaricare la<br>all'invio |
| Utili<br>ricev<br>Detta<br>Code e<br>Data Cri<br>Titolo<br>Code e<br>Data ter                           | zzando il tasto "<br>vuta di<br>aglio domanda<br>tarunta<br>azore<br>4 prelupozione denanda<br>rene compliatore          | dettaglio Domano<br>invio e<br>58721936<br>18/11/2022 12.64.27<br>Valencia, 597-21936, docomer<br>18/11/2022 15.65.38                                                                                                    | da"<br>visualizzare | si accede<br>tutti                      | e alla sezione c<br>i dati | he permette di<br>relativi | scaricare la<br>all'invio |
| Utili<br>ricev<br>Detta<br>Codice C<br>Data Cri<br>Titolo<br>Codice C<br>Data ter<br>Protocol           | zzando il tasto "<br>vuta di<br>aglio domanda<br>tarunta<br>azore<br>4 prelupozione demanta<br>rete compliatore          | dettaglio         Domano           invio         e           58721936         e           18/17/2022 12:64:27         e           18/17/2022 12:64:27         e           CEE_5872 19:36, 000007         e           18/17/2022 12:65:36         e           18/17/2022 12:65:36         e | da"<br>visualizzare | si accede<br>tutti                      | e alla sezione c<br>i dati | he permette di<br>relativi | scaricare la<br>all'invio |
| Utili<br>ricev<br>Detta<br>Codice c<br>Data Gri<br>Titolo<br>Codice c<br>Data ter<br>Protoco<br>Data in | zzando il tasto "<br>vuta di<br>aglio domanda<br>torrada<br>azore<br>4 profugorizone domanda<br>errere congliazone<br>do | Section         Section           1000000000000000000000000000000000000                                                                                                    | da"<br>visualizzare | si accede<br>tutti                      | e alla sezione c<br>i dati | he permette di<br>relativi | scaricare la<br>all'invio |